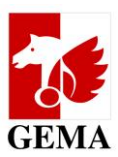

# **Description of the online service Electronic Confirmation Process (ECP)**

Dear publishers,

The introduction of the derivation logic also brings about a few new features in the ECP. They are marked in the individual chapters with the term NEW. <u>A summary of the changes and important tips are included in Chapter 1.</u>

The ECP is a process that helps you provide GEMA with details whether the author has agreed to the participation of the publisher in the statutory remuneration rights (e.g. ZPÜ payouts and public lending rights) for future payouts.

Pursuant to Section 27a of the Verwertungsgesellschaftengesetz (VGG) [German Act on Collective Management Organisations], publishers may only participate in the payouts for statutory remuneration rights if the author has consented to such a participation after the publication of the work or as part of the work declaration process. The statutory provision is reflected in Art. 26 para. 5 of the GEMA distribution plan. Since the publisher usually carries out the work declaration at GEMA, the author can actually not give a valid consent to the participation until after the work has been registered. GEMA is providing a process for this purpose so that the publishers can make such a notification after the work has been registered.

Please note that details transmitted using the ECP can only be taken into consideration for future payouts. A retroactive participation of the publisher in statutory remuneration rights is not possible.

In addition, certain registration deadlines must be adhered to pursuant to the provisions of the GEMA distribution plan so that the details regarding the participation in the statutory remuneration rights can be taken into account for a payout date.

A separate permission of the author for the participation of a publisher in the exploitation rights is not required pursuant to Section 27 (2) VGG.

You can find the ECP on the GEMA website in the online-services section at https://www.gema.de/ecp This guide is intended to serve you as tool to operate the ECP.

If you have queries about individual chapters, please email us at **mitgliederservice@gema.de**. Suggestions for additions or improvements are also very welcome.

Your **GEMA** 

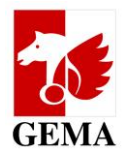

# Contents

| 1. | New features and important tips                                                               | 3        |
|----|-----------------------------------------------------------------------------------------------|----------|
| 2. | Overview of the documents for the complete confirmation process                               | 4        |
| 3. | Requirements for using the ECP                                                                | 4        |
| 4. | ECP overview                                                                                  | 5<br>5   |
|    | 4.2 Main page publisher participation                                                         | 5        |
| 5. | Start page                                                                                    | 6        |
|    | 5.1Contents and function5.2Registration                                                       | 6<br>6   |
| 6. | Main page publisher participation                                                             | 7        |
|    | 6.1       Search query         6.1.1       Overview of all search criteria                    | /<br>8   |
|    | <ul> <li>6.1.2 Create search query</li> <li>6.1.3 Submit search guery</li> </ul>              | 9<br>9   |
|    | 6.1.4 Saved search queries                                                                    | 9        |
|    | 6.2 Download functions in the Original publisher and Sub-publisher tabs                       | 11       |
|    | 6.2.1 Editing a participant number (reference number)                                         |          |
|    | 6.2.2 LIST download                                                                           | 12<br>12 |
|    | 6.4 Dialogue editing in the Original publisher and Sub-publisher tabs                         | 16       |
| 7. | Annex                                                                                         | 19       |
|    | 7.1 Infographics regarding the change flag (change ID)                                        | 19       |
|    | 7.2 Search query: Search criteria and entry requirements                                      | 20       |
|    | 7.3 Setup of the work lists (excerpt from the format description)                             | 22       |
|    | 7.4 Setup of the agreement lists (excerpt from the format description)                        | 23       |
|    | 7.5 File format and filenames of the additional documents for originally published repertoire | 25       |
|    | 7.0 WORKS AND AGREEMENT INSUM CSV TOTMAL<br>7.7 DIDAS NOK files                               | 26       |
|    |                                                                                               | 20       |

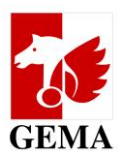

# **1**. New features and important tips

| Торіс                                                                                                    | Short description                                                                                                    | Read more - see        |
|----------------------------------------------------------------------------------------------------|----------------------------------------------------------------------------------------------------|------------------------|
| List download<br>Column S (creator-assignee-rela-<br>tionship) of the OP list                                                                   | <b>NEW:</b> The generated list/s only contain/s authors for<br>whom an author-publisher-relationship (a.k.a pub-<br>lisher-writer-relationship) is documented. i.e. <u>column</u><br><u>S contains the value = 1.</u>                                       | Chapter 7.3            |
| Dialogue editing<br>Author-publisher-relationship<br>PWR field (box)                                                                            | <b>NEW:</b> The generated list/s only contain/s authors for whom an author-publisher-relationship is documented. i.e. the <u>PWR box has been ticked</u> .                                                                                                  | Chapter 6.4            |
| List download<br>Column S (creator-assignee-rela-<br>tionship)of the OP list                                                                    | Value = 1: important requirement that the publisher<br>participation ID (publisher attribute) will be applied.                                                                                                    | Chapter 7.3            |
| Dialogue editing<br>Author-publisher-relationship:<br>PWR field (box)                                                                           | Tick in the PWR box: important requirement that the publisher participation ID (publisher attribute) will be applied.                                                                                                    | Chapter 6.4            |
| List download<br>Column S (creator-assignee-rela-<br>tionship)of the OP list:                                                                   | <b>NEW:</b> Changing the value 1 to 0 in column S causes<br>an automatic termination of the agreement docu-<br>mented between the author and your publisher <u>with</u><br><u>cut off and expiry date = day of the upload</u>                               | Chapter 7.3            |
| Dialogue editing<br>Author-publisher-relationship:<br>PWR field (box)                                                                           | <b>NEW:</b> Removing the tick in the PWR box causes an automatic termination of the agreement documented between the author and your publisher with cut off and expiry date = day of the upload                                                             | Chapter 6.4            |
| List download<br>Change flag:<br>Column V of the OP list and col-<br>umn S of the SP list: change_flag                                          | <u>Value = U</u> : Requirement that the changes transmitted<br>by the publisher are processed.                                                                                                    | Chapter 7.1            |
| Dialogue editing:<br>Change field                                                                                                    | Box ticked: Requirement that the changes transmit-<br>ted by the publisher are processed.                                                                                                    | Chapter 6.4            |
| Sub-published repertoire                                                                                                    | You can establish your claim to remuneration rights<br>when you submit the catalogue agreement notifica-<br>tion.<br>https://www.gema.de/en/en-gema-for-music-crea-<br>tors/online-services-for-gema-members/notification-of-<br>sub-publishing-agreements/ | link to our<br>website |
| Search query is always your en-<br>try point                                                                                                    | That is why the <b>search query</b> tab appears first on the ECP main page.                                                                                                    | Chapter 3.2            |
| Confirmation declaration / Con-<br>sent declaration pursuant to<br>Section 27 a VGG [German Act<br>on Collective Management Or-<br>ganisations] | Upload of this document with the OP list is optional.<br>In the event of an objection by the author, GEMA will<br>ask the publisher.                                                                                                    | Chapter 2, 5.5         |
| Message to participants after<br>processing the OP lists                                                                                        | All work participants receive a change notification with a complete work appendix.                                                                                                    | Chapter 6.3            |

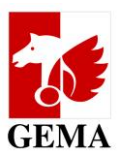

## 2. Overview of the documents for the complete confirmation process

## A complete confirmation Electronic Confirmation Process includes:

| Originally published repertoire (work list)        | Sub-published repertoire (agreements list)      |
|----------------------------------------------------|-------------------------------------------------|
| Work list with reference numbers                   | Agreements list with reference number           |
| (Synonym: OP list; filename starts with EBV_OV)    | (Synonym: SP list; filename starts with EBV_SV) |
| Declaration of indemnification with reference      | Declaration of indemnification with reference   |
| number of the work list                            | number of the agreements list                   |
| Confirmation declarations with authors / consent   |                                                 |
| declarations pursuant to Section 27 a VGG or other |                                                 |
| documents and reference number of the work list    |                                                 |
| in the filename                                    |                                                 |

The text of the confirmation declaration (consent of the author pursuant to Section 27 a VGG regarding the participation of the publisher in the payouts of statutory remuneration rights) corresponds to the requirements pursuant to Section 27 a VGG. When you submit the declaration of indemnification, you confirm that the author has assured you of joint participation in the statutory remuneration rights. It is not necessary to submit the confirmation declaration (consent of the author pursuant to Section 27 a VGG regarding the participation of the publisher in the payouts of statutory remuneration rights) as a PDF document when you upload the work list. If the author files an objection, we will ask directly you to submit it.

Templates of the declaration of indemnification and confirmation declaration (consent of the author pursuant to Section 27 a VGG regarding the participation of the publisher in the payouts of statutory remuneration rights) are deposited in the ECP.

Submitting a declaration of indemnification for <u>each</u> work or agreement list continues to be mandatory. You can submit the declaration of indemnification of your publisher online using the ECP. The document opens a soon as you complete the upload of a list. You complete the process when you confirm the declaration of indemnification with a mouse click.

The **reference number** is the most important identifier in order to allocate your details in the list to the submitted additional documents if you upload them at the same time. The reference number must therefore also be used in the **filename** of the **confirmation declarations** / consent declarations.

## 3. Requirements for using the ECP

- The user is a GEMA publisher or has a power of attorney / authorisation from a GEMA publisher.
- The publisher has its own account on the GEMA website **www.gema.de**.
- It also has an activated account for the online service Repertoire search (enhanced access).
- If all three requirements are met, the ECP can be launched.

<u>Note</u>: Users who already have an account only need the activation for the online service *Repertoire search (enhanced access)*, where applicable, they need to produce the power of attorney / authorisation by the GEMA publisher.

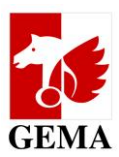

## 4. ECP overview

## 4.1 Start page of the ECP

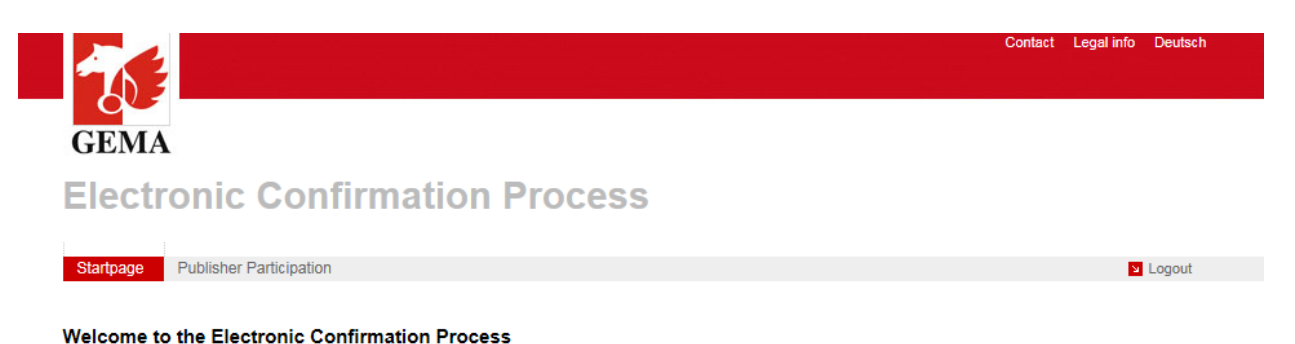

## 4.2 Main page publisher participation

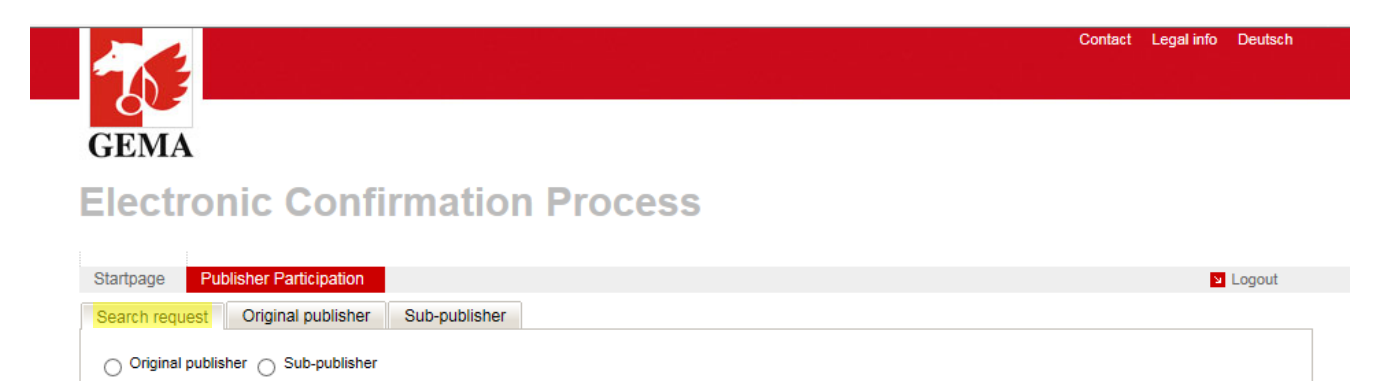

The search query tab is your entry point to the ECP.

## The search query tab enables you to:

- compile original and sub-publisher lists on the basis of selected criteria
- request the lists from GEMA for further processing

#### The original publisher and sub-publisher tabs contain the functions:

- download of the lists generated by using the search query for further processing in your own system
- upload of the processed lists
- function *dialogue editing* for editing the lists online, as an alternative to the download and upload of the lists
  <u>Note:</u> The function *dialogue editing* is suitable for small lists (max. 500 lines) for which the search query has <u>not</u> been run with sub-accounts.

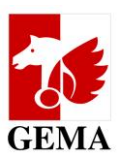

## 5. Start page

## 5.1 Contents and function

The start page contains tips and instructions on the online service. They are:

- links to forms and instructions for the use of online services and the ECP,
- the login buttons (*Login*) and *Login* for the authentication of the user and
- GEMA contact details for the ECP

## 5.2 Registration

The user can access the login page of GEMA using the *Login* button at the top right-hand corner or the *Login* button at the bottom left corner of the start page: https://www.gema.de/en/nc/login/

| Login once.            | Use all GEMA services |
|------------------------|-----------------------|
| Username or E-Mail     |                       |
| Username or E-Mail     |                       |
| Password               |                       |
|                        |                       |
| Login                  |                       |
| Forgot password        |                       |
| You're not registered? |                       |

In order to login, users enter the user name or e-mail address and password, and click on login. After that, you will be redirected to the start page of the ECP. After you have logged yourself in, the buttons mentioned above change their labelling to *Logout* at the top right-hand corner and *Next* at the bottom left corner. <u>The Next button directs users to the main page publisher participation</u>. The application closes when you click on the *Logout* button.

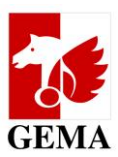

# 6. Main page publisher participation

The main page publisher participation is subdivided into the tabs *Search query, Original publisher* and *Sub-publisher*.

## 6.1 Search query

With the *Search query*, you compile works or agreements lists from your publisher repertoire with the search criteria provided and request the lists from GEMA.

| a 🔽 🖊 a shekara ka shekara ka | Contact Legal info | Deutsch |
|----------------------------------------------------------------------------------------------------|--------------------|---------|
|                                                                                                    |                    |         |
| C C                                                                                                    |                    |         |
| GEMA                                                                                                    |                    |         |
| Electronic Confirmation Process                                                                                                    |                    |         |
| Startpage Publisher Participation                                                                                                    | 2                  | Logout  |
| Search request Original publisher Sub-publisher                                                                                                    |                    |         |
| Original publisher      Sub-publisher                                                                                                    |                    |         |

For work lists, the selection *Original publisher* (see screenshot) and for agreement lists the selection *Sub-publisher* is marked. Depending on the selection, certain search criteria are activated or deactivated.

| Original publisher O Sub-publisher | sher                                               |  |
|------------------------------------|----------------------------------------------------|--|
| Request name:                      |                                                    |  |
|                                    | × Reset                                            |  |
| Publisher IP Name Number           |                                                    |  |
|                                    | with sub-accounts                                  |  |
| Agreement number                   |                                                    |  |
| PWC                                |                                                    |  |
| CWR File Number                    |                                                    |  |
| Work number                        |                                                    |  |
| Publisher participation mark       | VBALL VBNUT                                        |  |
| Author IP Name Number              |                                                    |  |
| Author name                        |                                                    |  |
| Work status                        | V                                                  |  |
| First documentation from           |                                                    |  |
| Agreements                         | valid     expired     2011 ✓        → Request list |  |

You can empty the search mask by clicking on the *Reset* button.

You can submit a search query to GEMA using the *Request list* button.

The search query is then saved below the search mask in the table Saved search queries.

The list/s are not generated immediately, this may take between 12 and 24 hours. As soon as the list/s is/are available, the user of the account who requested the list will receive a **message by email.** 

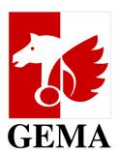

## 6.1.1 Overview of all search criteria

| Name of the field<br>search criterion                           | Can be used<br>as a single<br>search crite-<br>rion | Can be combined with the search crite-<br>ria:                                                                                                    | For work<br>lists<br>active | For agree-<br>ment lists<br>active |
|-----------------------------------------------------------------|-----------------------------------------------------|----------------------------------------------------------------------------------------------------|-----------------------------|------------------------------------|
| Search description<br>(mandatory field)                         | No                                                  | With any                                                                                                    | Yes                         | Yes                                |
| Publisher IP name num-<br>ber<br>(without sub-accounts)         | Yes                                                 | <ul> <li>publisher participation</li> <li>author IP name number</li> <li>author name (contains)</li> <li>work registration status</li> <li>first documentation from</li> <li>agreements – not expired/</li> <li>expired since</li> </ul>                           | Yes                         | Yes                                |
| Publisher IP name num-<br>ber <u>and</u> with sub-ac-<br>counts | Yes                                                 | <ul> <li>agreement number</li> <li>publisher participation</li> <li>author IP name number</li> <li>author name (contains)</li> <li>work registration status</li> <li>first documentation from</li> <li>agreements – not expired/</li> <li>expired since</li> </ul> | Yes                         | Yes                                |
| Agreement number                                                | Yes                                                 | <ul> <li>publisher IP name number without and<br/>with sub-accounts</li> </ul>                                                                                                    | No                          | Yes                                |
| PWC (Publisher Work<br>Code)*                                   | Yes                                                 | No, cannot be combined                                                                                                    | Yes                         | No                                 |
| CWR file number*                                                | Yes                                                 | <ul> <li>work registration status value 1</li> <li>value 2 leads to no result</li> </ul>                                                                                                    | Yes                         | No                                 |
| Work number*                                                    | Yes                                                 | No, cannot be combined                                                                                                    | Yes                         | Yes                                |
| Publishers' participation<br>in pay-outs                        | No                                                  | <ul> <li>publisher IP name number without and<br/>with sub-accounts</li> </ul>                                                                                                    | Yes                         | Yes                                |
| Author IP name number                                           |                                                     | <ul> <li>publisher IP name number without and<br/>with sub-accounts</li> </ul>                                                                                                    | Yes                         | No                                 |
| Author name (contains)                                          |                                                     | <ul> <li>publisher IP name number without and<br/>with sub-accounts</li> </ul>                                                                                                    | Yes                         | No                                 |
| Work registration status                                        |                                                     | <ul> <li>publisher IP name number without and</li> <li>with sub-accounts</li> <li>CWR file number (selection value: 1)</li> </ul>                                                                                                    | Yes                         | No                                 |
| First documentation from                                        |                                                     | <ul> <li>publisher IP name number without and<br/>with sub-accounts</li> </ul>                                                                                                    | Yes                         | No                                 |
| Agreements - not ex-<br>pired / expired since                   |                                                     | <ul> <li>publisher IP name number without and<br/>with sub-accounts</li> </ul>                                                                                                    | Yes                         | Yes                                |

\* Search with sub-accounts is already included; publisher attributes and expiry date of the agreements are not evaluated.

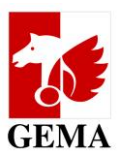

## 6.1.2 Create search query

Once you selected Original publisher or Sub-publisher, each search starts with a description you select yourself in the field Search description (mandatory field).

#### Example: List of the model publisher

Depending on the selection, you need to add at least one of the following search criteria:

- Publisher IP name number without or with sub-accounts or
- PWC (Publisher Work Code) or
- Work number or
- *CWR file number* (possible but not recommended as a sole search criterion)

For the various search combinations, individual fields are automatically deactivated if a search excludes the combination with these individual fields. The deactivated fields are greyed out.

Chapter 7.2 of the annex describes which entry requirements are applicable for the search criteria in each case and which search functions are running in the background if you are searching with the IP name number.

## 6.1.3 Submit search query

Once you have entered all required search criteria, you submit the search query by clicking on the *Request list* button. The search is then saved below the search mask in the table *Saved search queries* with an ID number that has been automatically issued by the system.

#### As soon as the list/s is/are ready, an email will be sent to you as a user.

You can view, edit or delete your own lists only, even if another user from your publisher has the same access rights.

<u>Note:</u> The lists are generated per main account number. It is therefore possible that several lists can be generated as a result of your search query *with sub-accounts*. The ID and the *Search description* you created yourself are identical for all lists. The lists differ with regard to the participant number and reference number. Do you have editions with your own participant numbers, then work lists will only be generated for works with registration status 2 for these editions. Works of the editions with registration status 1 are in the main account list of the publisher who holds the edition in question.

## 6.1.4 Saved search queries

The table *Saved search queries* contains a row of functions for generating, editing and managing your lists. It contains all lists which were generated from the search query Original publisher and the search query Sub-publisher.

| 4 | Row could      | (ow count: <u>10</u> <u>25</u> <u>50</u> <u>100</u> |            |                       |           |              |                       |       |        |
|---|----------------|-----------------------------------------------------|------------|-----------------------|-----------|--------------|-----------------------|-------|--------|
|   | Saved requests |                                                     |            |                       |           |              |                       |       |        |
|   | ID 🗸           | Name                                                | Date       | Request               | State     | Particip. Nr | Reference N<br>BSIBDV | Count |        |
|   | 10709          | TextChange Flag SV                                  | 18.10.2018 | SV: VerLIP=201539701; | IN_ARBEIT | 106687       | BSIBDV                | 144   | ĺ<br>× |
|   |                |                                                     |            |                       |           |              |                       |       |        |

Fields, columns and functions within the table Saved search queries are explained in more detail below.

40.05.50.400

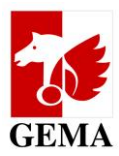

| Table Saved search queries                                                                                                  |                                                                                                    |  |  |  |
|----------------------------------------------------------------------------------------------------|----------------------------------------------------------------------------------------------------|--|--|--|
| Fields / columns                                                                                                    | Functions                                                                                                    |  |  |  |
| Anzahl der Datensätze: 10 25 50 100                                                                                         | You can select how many datasets (lines) you want to be shown in the mask <i>Saved search queries</i> here.                                                                                                    |  |  |  |
| ID A ICO<br>245 245                                                                                                    | The <i>ID</i> number is automatically issued once you have submitted your search query with <i>Request list</i> . The IDs can be sorted in an ascending or descending order, see red circle mark.                                                                                                    |  |  |  |
| Name     Text       TextChange Flag SV     TextChange Flag SV                                                               | The <i>Description</i> corresponds with the <i>search description</i> you se-<br>lected yourself within the search query. If the list of the <i>Saved</i><br><i>search queries</i> is too long, you can filter them for a specific de-<br>scription by using keywords. (see example).                                                                                                    |  |  |  |
| Date<br>18.10.2018                                                                                                    | The date shown is the date where you had submitted your <i>Search query</i> by clicking on <i>Request list</i> .                                                                                                    |  |  |  |
| Request           SV: VerI-IP=201539701;           Example for filters:           VerI-IP=20153           SV: VerI-IP=20153 | In the column <i>Search query</i> , the search criteria for a search<br>query will be saved. This column also contains a filter function,<br>see example. It is possible to filter the data by individual or all<br>search criteria.                                                                                                    |  |  |  |
| Status<br>IN_ARBEIT                                                                                                    | Status shows the processing status of a search query (NEU or<br>LISTE_LEER) [NEW or LIST_EMPTY] resp. the lists generated from<br>it (ERSTELLT, IN_ARBEIT, BEENDET) [GENERATED, IN_PROGRESS,<br>COMPLETED].                                                                                                    |  |  |  |
| Particip. Nr                                                                                                    | If one or several lists were generated from the search query, the<br>participant number of the publisher will be shown. A search<br>query can generate a result of 1 - n lists. This depends on<br>whether you carried out the search without or with sub-ac-<br>counts.                                                                                                    |  |  |  |
| Example for filters  Reference N BSIBDV BSIBDV BSIBDV                                                                       | A unique reference number is generated per list.<br>I you click once on the reference number, the <i>Processing a par-</i><br><i>ticipant number (reference number)</i> function opens up. A filter<br>function is also available, see example.                                                                                                    |  |  |  |
| Count 144                                                                                                    | The <i>number</i> shows the number of rows included in the list.<br><u>Recommendation:</u> Lists with less than 500 rows <u>and</u> search<br>query without sub-accounts are suitable for dialogue editing.                                                                                                    |  |  |  |
| Copy Copy or delete                                                                                                    | The copy function: Search criteria of an already requested list<br>will be taken over into the search form. Assign a new <i>Search de-</i><br><i>scription</i> . The search criteria can be changed.<br>The delete function (see red circle mark): Lists with the STATUS<br>LISTE_LEER, ERSTELLT and IN_ARBEIT [LIST_EMPTY, GENERATED<br>and IN_PROGRESS] can be deleted by the user. This is not possi-<br>ble for the statuses NEU [NEW] and BEENDET [COMPLETED]. |  |  |  |
| << < 1 2 » »»                                                                                                    | Corresponding to the number of datasets (see above), you can scroll forwards and backwards.                                                                                                    |  |  |  |

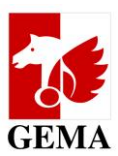

## 6.2 Download functions in the Original publisher and Sub-publisher tabs

The lists available for download are tailored to the authorisation level of the logged in user.

Just like with the online service *Repertoire search (enhanced access)*, the main account numbers of the publishers are determined for which a user is entitled to view enhanced data. These are all GEMA publishers which are run or administered by a GEMA publisher and for whom this business relationship has been registered with GEMA, plus editions held by the publisher and its managed and/or administered publishers.

<u>Note:</u> The main account number is the participant and/or membership number for which payouts are made to a GEMA member.

The setup of the screen and the download functions for lists follow the same principle when it comes to work lists/OP lists (*Original publisher* tab) and to agreement lists/SP lists (*sub-publisher* tab). The subsequent description based on work lists can also be applied to the agreement lists.

## 6.2.1 Editing a participant number (reference number)

## **Electronic Confirmation Process**

| Startpage Publisher Participation               | S Logout |  |  |  |  |
|-------------------------------------------------|----------|--|--|--|--|
| Search request Original publisher Sub-publisher |          |  |  |  |  |
|                                                 |          |  |  |  |  |
|                                                 |          |  |  |  |  |
| Edit a participation number (reference number)  |          |  |  |  |  |
|                                                 |          |  |  |  |  |

You start with the function *Editing a participant number (reference number)*. Next to each main account number, the corresponding reference number will be shown.

If you clicked on the reference number in the search query, this list is already selected.

Alternatively, you can select the list from the menu. Then you set the edit mode *List download* or *Dialogue editing* (*Online mode*) and click on *Save*. Once saved, you can no longer edit or change the edit mode for a list.

# **Electronic Confirmation Process**

| Startpage Publisher Participation               | Logout |
|-------------------------------------------------|--------|
| Search request Original publisher Sub-publisher |        |
|                                                 |        |
|                                                 |        |
| Edit a participation number (reference number)  |        |
| Select edit mode                                |        |
|                                                 |        |
| → Save                                          |        |
|                                                 |        |

After that, the section **Download of work lists for publisher participation** opens.

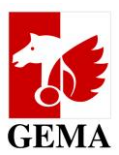

## 6.2.2 List download

Note:

Please use this edit mode <u>always</u> for lists which were generated with the search criterion *with sub-accounts* and for all large lists (more than 500 rows) in order to manually process the lists in Excel. (See Annex chapter: 7.6)

The selected list is available in csv format for download by clicking on the *Export* button. At the same time, the section *Upload of marked lists and completed forms to GEMA*.

#### Download work lists for publisher participation

|          | filename                | creation date       | size     |
|----------|-------------------------|---------------------|----------|
| → Export | EBV_OV_13591_94H1FT.csv | 18.11.2018 21:56:25 | 149.5 KB |

#### Download forms for publisher participation

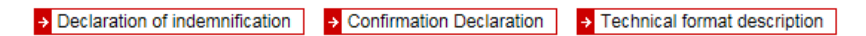

#### Upload the completed work list to GEMA (edit mode: List download, only)

and optional (for example, as requested by the GEMA) Upload the Confirmation Declarations to the work list

| A            | Add file |  |   |
|--------------|----------|--|---|
|              |          |  | _ |
|              |          |  |   |
|              |          |  |   |
|              |          |  |   |
|              |          |  |   |
|              |          |  |   |
|              |          |  |   |
|              |          |  |   |
|              |          |  |   |
|              |          |  |   |
|              |          |  |   |
|              |          |  |   |
|              |          |  | _ |
| Uploaded     | files    |  |   |
| No files upl | loaded   |  |   |

→ Finish

You can't edit this publisher when you finish the process.

In the section *Download forms for publisher participation*, you can download the **Declaration of indemnification**, the **Confirmation declaration** (consent of the author pursuant to Section 27 a VGG regarding the participation of the publisher in the payouts of statutory remuneration rights) and the **Technical format description** as PDF documents.

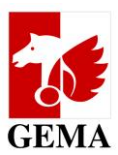

## 6.3 Upload functions in the Original publisher and Sub-publisher tabs

The setup of the screen and the upload functions for lists follow the same principle when it comes to work lists (original publisher tab) and to agreement lists (sub-publisher tab). The subsequent description based on work lists can also be applied to the agreement lists.

In the section *Editing a participant number (reference number)*, you select the work list which you want to upload, choose list download and click on *Save*.

| Startpage Publisher Participation                                 | ☑ Logout |
|-------------------------------------------------------------------|----------|
| Search request Original publisher Sub-publisher                   |          |
|                                                                   |          |
| Edit a participation number (reference numb                       | er)      |
| Select edit mode                                                  |          |
| <ul> <li>● List download ○ Online mode</li> <li>→ Save</li> </ul> |          |
|                                                                   |          |

Under the section *Download forms for publisher participations*, the upload section opens:

Download forms for publisher participation

| Declaration of indemnification     Onfirmation Declaration     Term                                                                                                    | hnical format description |
|----------------------------------------------------------------------------------------------------|---------------------------|
| Upload the completed work list to GEMA (edit mode: Lis<br>and optional (for example, as requested by the GEMA)<br>Upload the Confirmation Declarations to the work list | t download, only)         |
| Add file                                                                                                    |                           |
|                                                                                                    |                           |
|                                                                                                    |                           |
|                                                                                                    |                           |
|                                                                                                    |                           |
| Uploaded files No files uploaded                                                                                                    |                           |

→ Finish

You can't edit this publisher when you finish the process.

By clicking on the button *Add file*, you select the marked list and, where applicable, the documents pertaining to the confirmation declarations / consent declarations step by step and upload them subsequently by clicking on the button *Start upload*.

The list must be saved in csv format and the additional documents in PDF format.

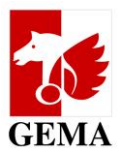

By clicking on *Add file*, you link to your local computer and go to the directory where you have saved the marked list and the additional documents.

|                                                                | Control (2006, performe, 201, 22007 - Mercard Work) |
|----------------------------------------------------------------|-----------------------------------------------------|
| 🔾 🗇 두 👢 🔸 Computer 🕨 Lokaler Datenträger (C:) 🕨 EBV_OV_Listen  | No. 1998 And N. China                               |
| Organisieren 👻 In Bibliothek aufnehmen 👻 Freigeben für 💌 Neuer | Ordner                                              |
| ★ Favoriten                                                    | Name                                                |
| E Desktop                                                      | EBV_OV_(1000000000000000000000000000000000000       |
| Downloads                                                      | EBV_OV_                                             |

Please add all files individually and start the upload: Button Start upload

#### Upload the completed Form to the GEMA

| Add file Start upload                     |               |
|-------------------------------------------|---------------|
| C:\EBV_OV_Listen\EBV_OV_119005_V8ETE1.csv | <u>Cancel</u> |
| C:\EBV_OV_Listen\EBV_OV_119005_V8ETE1_BV_ | Cancel        |
|                                           |               |
|                                           |               |
| Uploaded files                            |               |
| No files uploaded                         |               |
|                                           |               |

Finish
 You can't edit this publisher when you finish the process.

Successfully uploaded files are shown in the window Uploaded files with date and time.

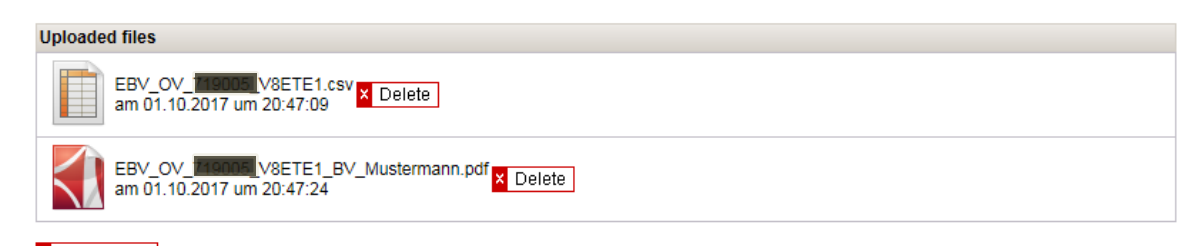

➤ Finish You can't edit this publisher when you finish the process.

Once all the necessary files have been fully uploaded, complete the process by clicking *Finish*.

The declaration of indemnification to which the reference number of the list has been applied now opens in a window:

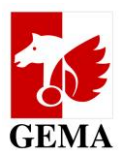

|                                                                                                    | Show english version                                                                                                    |   |
|----------------------------------------------------------------------------------------------------|----------------------------------------------------------------------------------------------------|---|
| Freistellungserklärung                                                                                                    |                                                                                                    |   |
| I. Der Verleger hat an dem Online-Service Elektriv<br>Verwertungsgesellschaftengesetzes (VGG) werde<br>Wahrnehmung von gesetzlichen Vergütungsansp<br>Werkes oder bei der Anmeldung des Werkes geg<br>Im Rahmen des Elektronischen Bestätigungsverfa<br>werkbezogen bzw. für jede Katalogvereinbarung o<br>§ 27a VGG für ihre Beteiligung an zukünftigen Au | onischen Bestätigungsverfahren (EBV) teilgenommen. Nach § 27a des<br>en Verlage an den Erträgen von Verwertungsgesellschaften aus der<br>prüchen nur beteiligt, wenn der Urheber nach der Veröffentlichung des<br>genüber der Verwertungsgesellschaft der Beteiligung des Verlages zustimmt.<br>ahrens können die Verlage der GEMA durch das Einreichen von Listen<br>oder jeden Einzelsubverlagsvertrag mitteilen, ob die Voraussetzungen nach<br>usschüttungen auf gesetzliche Vergütungsansprüche vorliegen. |   |
| I agree                                                                                                    | → Yes → No                                                                                                    |   |
| .tick the box to show your consent and co                                                                                                    | nfirm by clicking Yes.                                                                                                    |   |
| ✓ I agree                                                                                                    | <mark>→</mark> Yes → No                                                                                                    |   |
|                                                                                                    |                                                                                                    | _ |

The upload window now shows the information:

| Upload the completed Form to the GEMA                                                         |  |
|-----------------------------------------------------------------------------------------------|--|
| You finished this participation number (reference number). No further processing is possible. |  |

Uploaded files remain visible. Delete and complete buttons have been deactivated.

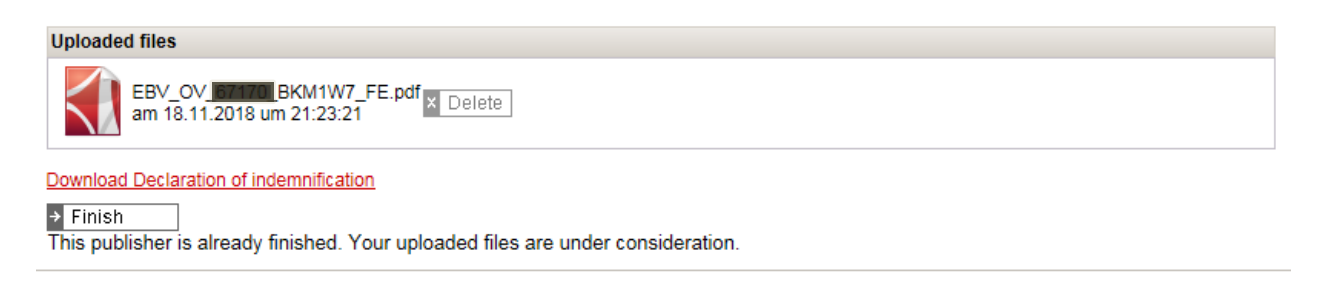

GEMA checks the files first for technical and then for content validity. We notify you by email, whether processing has been successful; otherwise, which errors have yet to be rectified.

Once your entries have been documented for the works, we will dispatch a **change notification** per work (GEMA distribution plan Art. 41) if the work has registration status 1. For works with registration status 2 and for agreements, no messages will be dispatched.

Unprocessed rows of each list will be dispatched to your email address as DIDAS-NOK-files (see chapter 7.7) once the lists have been processed.

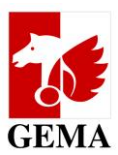

## 6.4 Dialogue editing in the Original publisher and Sub-publisher tabs

In dialogue editing, the setup of the screen and the process follow the same principle for work lists (original publisher tab) and agreement lists (sub-publisher tab). You can apply the steps described in both areas.

<u>Note:</u> For lists searched with the <u>search criterion with sub-accounts</u>, dialogue editing is not suitable <u>because the edi-</u> <u>tions of the publisher are not shown separately</u>. If the edition of a publisher and the publisher are both participants in the work, the publisher is shown twice. This can become problematic if you want to correct the author-publisher relationship because you cannot distinguish between edition and publisher.

In the section *Editing a participant number (reference number)*, you select the work list which you want to edit in the dialogue, choose Dialogue editing and click on *Save*.

| Startpage Publisher Participation |                  | Logout |
|-----------------------------------|------------------|--------|
| Search request Original publisher | Sub-publisher    |        |
|                                   |                  |        |
| Edit a participation number (re   | eference number) |        |
| Balanda all'Anno da               |                  |        |
| Select edit mode                  |                  |        |

**New:** By clicking on *Choose author*, all authors for whom works are included in the work lists and for whom the publisher has a registered claim will be shown. i.e. a PWR, an author-publisher relationship must exist and be registered.

| → Choose Author  | ]       |               |                |                      |              |                |     |                         |     |                            |                  |        |
|------------------|---------|---------------|----------------|----------------------|--------------|----------------|-----|-------------------------|-----|----------------------------|------------------|--------|
| Work no. 🔺       | Title   | Role<br>Autho | Author<br>name | Author<br>first name | Author<br>IP | Publisher name | PWC | Publisher<br>IP-Name no | PWR | Publisher<br>Participation | valid<br>from/to | Change |
| Select an author | please. |               |                |                      |              |                |     |                         |     |                            |                  |        |

The boxes in the *PWR* column are therefore pre-ticked in the list for all authors:

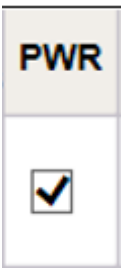

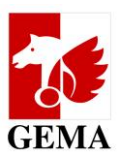

Please select one, several or all authors. By clicking on *Accept*, the system loads their works.

| Hint: Keep           | Ctrl-Key pre   | ssed,         | to selec       | ct multip            | le Autho     | ors                              |     |                        |     |                            |                            |        |
|----------------------|----------------|---------------|----------------|----------------------|--------------|----------------------------------|-----|------------------------|-----|----------------------------|----------------------------|--------|
| IP Nam               | e No.          |               | Fi             | First name           |              |                                  |     |                        |     |                            |                            |        |
| 28893640             | 0              | UNKN          | NOWN (         | СОМРО                | SER          |                                  |     |                        |     |                            |                            |        |
| <mark>→</mark> Accep | t              |               |                |                      |              |                                  | ×   | los                    | е   |                            |                            |        |
| Your selecter        | ed edit mode   |               |                |                      |              |                                  |     |                        |     |                            |                            |        |
| → Choose Author      | ]              |               |                |                      |              |                                  |     |                        |     |                            |                            |        |
| Work no. 🔺           | Title          | Role<br>Autho | Author<br>name | Author<br>first name | Author<br>IP | Publisher name                   | PWC | Publisher<br>IP-Name n | PWR | Publisher<br>Participation | valid<br>from/to           | Change |
| 5132059-001          | STAY THE NIGHT | К             | DELVENA        | MARIO<br>PANAQIOT    | 285128455    | SANDY SONG<br>SERVICE<br>EDITION |     | 284352653              | ✓   | VBALL 🗸                    | 01.07.2014<br>- 31.12.2400 |        |
| 7674499-001          | SERENADE       | К             | DJ<br>BRAINWAS |                      | 431265192    | SANDY SONG<br>SERVICE            |     | 284352653              | ✓   | VBALL 🗸                    | 01.07.2014<br>- 31.12.2400 |        |

Apart from a presetting in the *PWR* field (box) with a tick, the field *Publisher participation* may already contain VBALL from previously processed files.

If you want to amend the presetting, please change the respective values and place a tick in the *Change* field (box). If the entry is already correct, please just leave everything as is. No tick is set in the *Change* field (box).

<u>Note:</u> All rows that have a tick in the *Change* field (box) are processed. If you delete the tick in the *PWR* field (box) or amend the value from VBNUT to VBALL or from VBALL to VBNUT in the *Publisher participation* field, a tick will be automatically placed in the Change field (box). <u>Please delete the tick in the Change field (box) if you do not wish the change to be applied.</u> See infographics in the annex, chapter 7.1

## NEW:

Please note: If you remove the tick in the *PWR* field (box), the agreement documented between the author and your publisher will be automatically registered as terminated <u>with a cut off as of the day of the submission of the list</u>. After all, you are submitting a notification, just like before, that the author-publisher relationship does not (does no longer) exist. Thanks to the new derivation logic, you can now carry out the termination of an agreement by using the ECP quickly and comfortably.

In the *Publisher participation* field, you select the type of ID of your publisher participation for the author in question. The following values are available in the drop-down menu:

| Publisher participation ID |                                                                                                |
|----------------------------|------------------------------------------------------------------------------------------------|
| VBALL                      | Participation of the publisher in exploitation rights and statutory remuneration rights        |
| VBNUT                      | Participation of the publisher in exploitation rights and not in statutory remuneration rights |

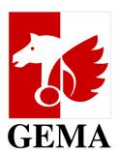

We recommend to save your work results every 10 minutes by clicking on the *Save* button, but at least before logging out so that you can continue with the ID process at a later time.

Provided that you have not finalised the process, you can amend the values in the *PWR*, *Publisher participation* and *Change* fields (boxes) at any time.

| Your selecte    | ed edit mode |               |                |                      |              |                |     |                        |     |                            |                            |        |   |
|-----------------|--------------|---------------|----------------|----------------------|--------------|----------------|-----|------------------------|-----|----------------------------|----------------------------|--------|---|
| Online mode     |              |               |                |                      |              |                |     |                        |     |                            |                            |        |   |
| → Choose Author |              |               |                |                      |              |                |     |                        |     |                            |                            |        |   |
| Work no. 🔺      | Title        | Role<br>Autho | Author<br>name | Author<br>first name | Author<br>IP | Publisher name | PWC | Publisher<br>IP-Name n | PWR | Publisher<br>Participation | valid<br>from/to           | Change | ~ |
|                 |              |               |                |                      |              |                |     | 3                      | ✓   | VBALL 🗸                    | 01.07.2014<br>- 31.12.2400 |        |   |
|                 |              |               |                |                      |              |                |     | 3                      | ✓   | VBALL 🗸                    | 01.07.2014<br>- 31.12.2400 |        |   |
|                 |              |               |                |                      |              |                |     | 3                      | ✓   | VBALL 🗸                    | 01.07.2014<br>- 31.12.2400 | ✓      |   |
|                 |              |               |                |                      |              |                |     | 3                      | ✓   | VBALL 🗸                    | 01.07.2014<br>- 31.12.2400 |        |   |
|                 |              |               |                |                      |              |                |     | 3                      | ✓   | VBALL 🗸                    | 01.07.2014<br>- 31.12.2400 | ✓      |   |
|                 |              |               |                |                      |              |                |     |                        |     |                            |                            |        |   |

In order to submit the changed list entries to GEMA, please first save the list and then scroll to the bottom of the page to the sector: *Upload of the marked lists and completed forms to GEMA*.

Optionally, you can upload the files with the scanned additional documents.

After that, please click on *Finish* and the declaration of indemnification opens up.

A description of the individual steps regarding the upload and the submission of the declaration of indemnification is included in chapter 6.3 Upload functions in the *Original publisher* and *Sub-publisher* tabs.

Dialogue editing deviations in the Sub-publisher tab:

There are only two fields (boxes) for your entries: Publisher participation and Change.

Note:

Since the *PWR* field (box) is not available, sub-publishing agreements cannot be automatically deregistered via the ECP. Please use the options known to you for this scenario.

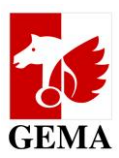

## 7. Annex

## 7.1 Infographics regarding the change flag (change ID)

<u>Note:</u> If you have not set a change flag in your uploaded list, the list will be reset to the Status IN\_ARBEIT [IN\_PRO-GRESS]. You add the change flags in the respective rows and upload the list again after you have deleted the old list from the upload folder. (See chapter 6.3)

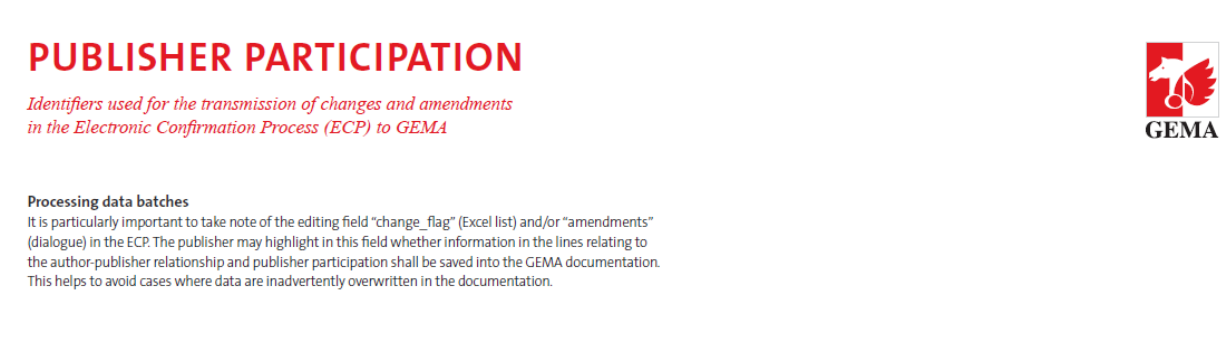

#### CHANGES AND AMENDMENTS IN THE WORKS AND AGREEMENT LISTS

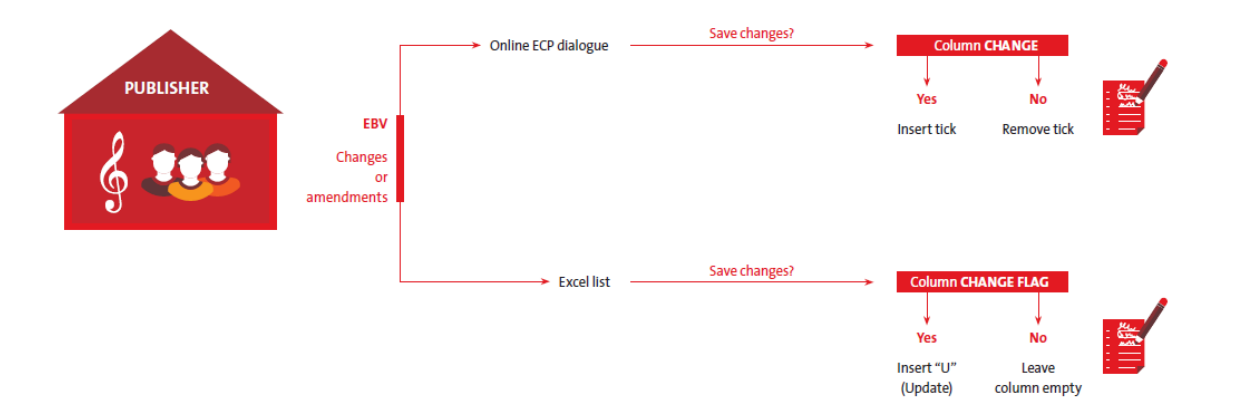

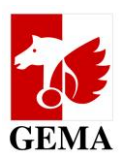

## 7.2 Search query: Search criteria and entry requirements

#### Search description:

Mandatory field; the user must name

- their search query individually.
- Max. 100 digit alphanumeric value
- The search query descriptions must not be repeated.

## Publisher IPI Name number:

The most important search criterion is the IPI name number. IPI stands for Interested Party Information. It is an internationally recognised and unique name identifier for author or publisher names. For further information, please go to:

## https://www.gema.de/en/en-gema-for-music-creators/online-services-for-gema-members/research-contributors/

Each author and publisher will be notified of their IPI name number(s) when admitted as a GEMA member. These numbers are included in work printouts and the Repertoire search (enhanced access) under https://online.gema.de/werke/search.faces.

For the search, please use:

- Exactly one numerical value with no more than 11 digits in length
- The IPI name number belongs to a participant number for which the registered user is authorised.
- On the basis of the IPI name number entered, the system automatically determines all other IPI name numbers of the publisher and includes them in the search.

#### Publisher IPI name number with sub-accounts:

- Based on the logged-in user resp. the Publisher IPI name number as a search criterion, all sub-accounts allocated in the publisher hierarchy to which the logged-in user is authorised will be evaluated

#### **Overview: Search with IPI name number without and with sub-accounts**

| Search criterion                                         | What happens in the back-<br>ground                                                                                                    | Result                                                                                                    | Notes                                                                          |
|----------------------------------------------------------|----------------------------------------------------------------------------------------------------|----------------------------------------------------------------------------------------------------|--------------------------------------------------------------------------------|
| exactly one IPI<br>name number                           | Based on the entered IPI name<br>number, any additional IPI name<br>numbers belonging to the pub-<br>lisher membership number are<br>determined.                                                                                                    | All works resp. agreements<br>under the membership num-<br>ber of the publisher, includ-<br>ing expired ones.                                                                                                    | The data volume can be<br>limited by adding addi-<br>tional search criteria.   |
| exactly one IPI<br>name number<br>with sub-ac-<br>counts | Based on the membership num-<br>ber the IPI name number be-<br>longs to, <b>all</b> IPI name numbers in<br>the <b>publisher hierarchy</b> are de-<br>termined, i.e. sub-accounts (edi-<br>tions) and the managed publish-<br>ers and their (sub-accounts) edi-<br>tions are included. | All works resp. agreements<br>under the membership num-<br>ber of the publisher and the<br>works resp. agreements of all<br>editions and all managed<br>publishers and their editions<br><u>under</u> the publisher hierar-<br>chy, including expired ones.<br><u>Note:</u> Registration status 2 -<br>works of editions with their<br>own account number are<br>output in a separate list. Reg-<br>istration status 1 works are<br>included in the list of the<br>main account. | We recommend to limit<br>the data volume with ad-<br>ditional search criteria. |

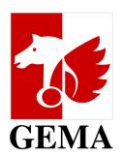

#### Agreement number:

- 14-digit alphanumerical value starting with "35AGR" + nine digits filled with "0" from the left Example: 35AGR001326989
- Note: The agreement number can be found on each agreement declaration.

#### PWC:

– Exactly one numerical value with 14 digits in length

#### CWR file no.:

– Exactly one numerical value with 9 digits in length

#### Work number:

- Exactly one numerical value with no more than 10 digits in length

#### Publisher participation:

- If you make no selection or if you activated both boxes (VBNUT and VBALL), the search is always run based on both values.
- If you wish to search for one value only, please click on it.

#### Author IPI name number:

- Exactly one numerical value with no more than 11 digits in length
- On the basis of the IPI name number entered, the system automatically determines all other IPI name numbers of the author and includes them in the search.
- Only such works will be determined for which the logged-in user is authorised.

#### Author name (contains):

- Max. 90-digit alphanumeric value
- The search is a "contains" search. If various authors are found for the entered author name, the search will be run based on all authors found.

#### Work registration status:

- Search for works with registration status 1 = distributable or registration status 2 = provisionally documented (not distributable yet).
- Without a selection, the search is always run based on both statuses.

#### First documentation from:

- Selection of a period where the work was documented in the database.
- Please enter that the first documentation date is not necessarily documented in the system in each case and that it only constitutes a reference point.

#### Agreements (not expired / expired since):

- If no selection is made, the search is always run based on work agreements that have expired, are currently active or valid in the future.
- If you wish to specifically search for only those work agreements that are currently active or valid in the future, please activate the box *not expired*.
- If you have already searched for expired work agreements, please activate the box *expired since*. The default presetting is the year 2011. This means that you are looking for all work agreements that have expired since 1 January 2011.

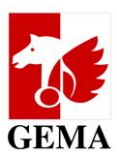

## 7.3 Setup of the work lists (excerpt from the format description)

Only the columns S, T and V may be edited per list row.

| Col- | Field name                    | Name                                             |
|------|-------------------------------|--------------------------------------------------|
| umn  |                               |                                                  |
| Α    | assignee membership no        | Original publisher participation no              |
| Α    | assignee ip_name_no           | Original publisher IP name no                    |
| C    | assignee name                 | Original publisher name                          |
| D    | main account membership no    | Main account participant no                      |
| E    | main account ip_name_no       | Main account IP name no                          |
| F    | main account name             | Main account name                                |
| G    | publisher work code           | Publisher work code                              |
| н    | society work code             | Work no - Work version no                        |
| Р    | work status                   | Registration status                              |
| J    | initial load date             | Date of the initial registration in the database |
| К    | valid from                    | Agreement valid from                             |
| L    | valid until                   | Agreement valid until                            |
| м    | work title                    | Work title                                       |
| N    | creator role                  | Author role                                      |
| 0    | creator membership no         | Author participation no                          |
| Р    | creator ip_name_no            | Author IP name no                                |
| Q    | creator last name             | Author last name                                 |
| R    | creator first name            | Author first name                                |
| S    | creator-assignee-relationship | Author-publisher-relationship                    |
| Т    | participation                 | Publisher participation ID                       |
| U    | reference no                  | Reference no                                     |
| V    | change_flag                   | Change flag                                      |

## Agreements between authors and publishers are entered in the following columns:

| S | creator-assignee-relationship | Author-publisher-relationship |
|---|-------------------------------|-------------------------------|
| Т | participation                 | Publisher participation ID    |

## NEW:

The list that you are downloading only contains the value 1 (=Yes, there is an author-publisher relationship) in the column **creator-assignee-relationship** (author-publisher relationship)

If you set the value to 0 (=No, there is no author-publisher relationship), the agreement documented between the author and your publisher will be automatically registered as terminated with a cut off as of the day of the submission of the list.

After all, you are submitting a notification, just like before, that the author-publisher relationship does not (does no longer) exist. Thanks to the new derivation logic, you can now carry out the termination of an agreement by using the ECP quickly and comfortably.

| Author-publisher-relationship |     |  |  |
|-------------------------------|-----|--|--|
| 0                             | No  |  |  |
| 1                             | Yes |  |  |

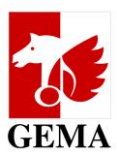

The column **publisher participation ID (= attribute)** contains the value **VBALL** or **VBNUT**.

## The meaning of the publisher participation IDs:

| Publisher participation ID |                                                                                                |  |  |
|----------------------------|------------------------------------------------------------------------------------------------|--|--|
| VBALL                      | Participation of the publisher in exploitation rights and statutory remuneration rights        |  |  |
| VBNUT                      | Participation of the publisher in exploitation rights and not in statutory remuneration rights |  |  |

## Column change flag = change ID (see graphics in chapter 7.1)

| change_ | _flag (change ID)                                     |
|---------|-------------------------------------------------------|
| U       | Changed dataset (only they will be processed further) |

The letter **U** must always be entered as a capital letter. The abbreviation U stands for update.

Note:

In all rows that you edit and that are subsequently submitted to GEMA, you need to

Enter the value **U** in the column *change\_flag* in the respective row. The value **U** (*change\_flag*) shows GEMA that the dataset must be processed.

If you leave the column *change\_flag* empty you indicate that the preset values in the columns S and T are current when it comes to processing the lists. They are therefore <u>not</u> taken into account for processing. (see also annex 7.1)

## 7.4 Setup of the agreement lists (excerpt from the format description)

## Only the columns P and O may be edited per list row.

| Col- | Field name                         | Name                                |
|------|------------------------------------|-------------------------------------|
| umn  |                                    |                                     |
| Α    | assignee membership no             | Sub-publisher participation no      |
| Α    | assignee ip_name_no                | Sub-publisher IP name no            |
| C    | assignee name                      | Sub-publisher name                  |
| D    | main account membership no         | Main account particip no            |
| E    | main account ip_name_no            | Main account IP name no             |
| F    | main account name                  | Main account name                   |
| G    | assignor role                      | Assignor Role                       |
| Н    | assignor membership no             | Assignor Participation No.          |
| Р    | assignor ip_name_no                | Sub-publisher IP name no            |
| 1    | assignor name                      | Assignor name                       |
| К    | agreement no                       | Agreement number                    |
| L    | agreement type                     | Agreement type                      |
| Μ    | valid from                         | Agreement valid from                |
| Ν    | valid until                        | Agreement valid until               |
| 0    | society work code                  | GEMA work number                    |
| Р    | participation                      | Publisher participation ID          |
| Q    | participation ip membership number | GEMA Sub-publisher participation no |
| R    | reference no                       | Reference no                        |
| 0    | change_flag                        | Change flag                         |

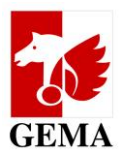

In the column L Agreement type (agreement type), either the value Single song agreement (individual sub-publishing agreement) or Catalogue agreement can be selected.

For the individual sub-publishing agreement, the corresponding GEMA work number (society work code) will be output in column O. In the case of catalogue agreements, the GEMA work number column O remains empty and no distinction is made whether the agreements are general agreements or optional agreements.

<u>Note:</u> The agreement list only ever contains the directly concluded agreements between GEMA sub-publisher and assigning publisher. All affiliations which end in this final agreement are not output at the same time. They automatically obtain the same ID/attribute via the chain.

## Please enter the publisher participation ID into column P:

participation Publisher participation ID

## Column change flag = change ID (see graphics in chapter 7.1)

| change_ | _flag (change ID)                                     |
|---------|-------------------------------------------------------|
| U       | Changed dataset (only they will be processed further) |

The letter **U** must always be entered as a capital letter. The abbreviation U stands for update.

Note:

In all rows that you edit and that are subsequently submitted to GEMA, you need to

Enter the value **U** in the column *change\_flag* in the respective row. The value **U** (change\_flag) shows GEMA that the dataset must be processed.

If you leave the column *change\_flag* empty you indicate that the preset values in the columns S and T are current when it comes to processing the lists. They are therefore <u>not</u> taken into account for processing. (see also annex 7.1)

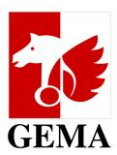

# 7.5 File format and filenames of the additional documents for originally published repertoire

The creator (author) can give his or her approval pursuant to Section 27 a VGG regarding the participation of the publisher in the payouts of statutory remuneration rights.

You do not have to upload any confirmation declarations / consent declarations when uploading your work lists. In the case of an objection by the author, you can submit these later.

## File format for additional documents: PDF format, also as a zip file

File name for additional documents: derived from the works list, participant number (main account number) and reference number are used.

Example: Filename of the work list EBV\_OV\_nnnn\_IYBGRD.csv Filename of the confirmation declaration / consent declaration EBV\_OV\_nnnn\_IYBGRD\_BV\_Creator.pdf

The first four components of the name are identical with the work list. Additionally, the components marked red, \_BV\_ and a free text field with the name of the creator. The **free text field** must not contain any **umlauts or other special characters.** The suffix of the file (marked orange) is automatically generated when you save the file in a PDF format.

<u>Note:</u> If there is more than one confirmation declaration / consent declaration in a work list, they can also be combined into one PDF document. It is important that you adhere to the following convention for filenames: EBV\_OV\_<mainaccountnumber>\_<referencenumber>\_BV\_<freetext>.pdf

Please also include an index of contents or any other sorting aid within the name allocation for this combined document when saving it. This saves us a lot of time for the further processing of the list at GEMA.

If you have entered into a confirmation declaration / consent declaration with the author which is valid for more than one main account, we need this document together with the upload of each additional work list. The filename of the confirmation declaration / consent declaration will then be issued with the reference number of the additional work list. This may occur whenever a publisher has simultaneously entered into a confirmation declaration / consent declaration with the need the publisher and the co-publisher. This document then features both the publisher and the co-publisher.

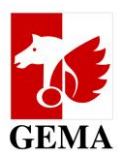

## 7.6 Works and agreement list in csv format

The csv format (csv = comma separated values) can be opened in or converted into Excel, Numbers or any other spreadsheet software for editing purposes. After the list has been processed, it is crucial that the file is saved in the csv format again and only then be uploaded. The filename must not be changed during this step.

The filename has a fixed structure which consists of: EBV\_OV\_Mainaccountnumber\_referencenumber.csv Example: EBV\_OV\_nnnn\_WY6PIN.csv or EBV\_SV\_Mainaccountnumber\_Referencenumber.csv Example: EBV\_SV\_nnnn\_YE2012.csv

If your programme shows all data in <u>one</u> column, mark this column, go to *text in columns* in your text converter assistant and select *semicolon* as the only separator:

Dieses Dialogfeld ermöglicht es Ihnen, Trennzeichen festzulegen. Sie können in der Vorschau der markierten Daten sehen, wie Ihr Text erscheinen wird.

|   | Trennzeichen |                                                                       |        |                 |
|---|--------------|-----------------------------------------------------------------------|--------|-----------------|
|   | Tabstopp     |                                                                       |        |                 |
| < | Semikolon    | <u>Semikolon</u> <u>Au</u> feinanderfolgende Trennzeichen als ein Zei |        | ichen behandeln |
|   | Komma        | Textoualifizierer                                                     | [Kein] |                 |
|   | Leerzeichen  | re <u>x</u> tqualitizierer.                                           | (Kein) |                 |
|   | Andere:      |                                                                       |        |                 |

Pictured: Example of a text converter assistant - determining a semicolon separator

When you reconvert the file into csv format, please select the file type CSV when you save the file (separator delimited).

## 7.7 DIDAS NOK files

Processing of the lists is done within the GEMA database which is updated daily.

It is possible that individual rows are no longer shown after the upload and the ingestion into the database. Example: Works with registration status 2 which have been documented as distributable in the meantime or an agreement in a distributable work has been deleted due to a quality assurance measure and replaced by a correct one.

DIDAS NOK files are sent in a zip file to the email address of the user account of the user who uploaded the list.

## Structure of the lists

<u>File name:</u> EBV\_OV\_ Mainaccountnumber\_Referencenumber \_nicht\_verarbeitet.csv or EBV\_SV\_ Mainaccountnumber\_Referencenumber \_nicht\_verarbeitet.csv

The string "nicht\_verarbeitet" means unprocessed.

Examples: EBV\_OV\_nnnn\_WY6PIN\_nicht\_verarbeitet.csv or EBV\_SV\_nnnn\_YE2012\_nicht\_verarbeitet.csv

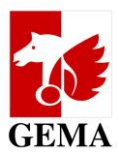

## Content of the file:

| Col- | Field name               | Description or possible value from the ECP list                                                                                                    |
|------|--------------------------|----------------------------------------------------------------------------------------------------|
| umn  |                          |                                                                                                    |
| A    | Reason                   | <i>PSWF data not found</i> - PSWF = pseudo work version,<br>the work work version code (see column D) is no<br>longer available                               |
|      |                          | VRB not found<br>VRB = agreement which documented the work with<br>the agreement number (see column G) is no longer<br>available                              |
| В    | OV_BETEILIG_NR           | Main account number of the publisher, identical with the main account number of the list                                                                      |
| C    | REFERENZ_NR              | Reference number of the list                                                                                                    |
| D    | SOCIETY_WORK_CODE        | Work work version code                                                                                                    |
| E    | URH_ROLLBETE_ID          | Role of the creator, e.g. K = composer, T = lyricist, A = arranger of a composition that is no longer protected by copyright (public domain work)             |
| F    | URH_BETEILIG_NR          | Participant number of the author, can be empty if no<br>participant number was submitted or could be estab-<br>lished as part of the work declaration process |
| G    | AGREEMENT_NR             | Agreement number                                                                                                    |
| Н    | GLTG_AB_DT               | Valid from the date of the agreement                                                                                                    |
| I    | GLTG_BIS_DT              | Valid until the date of the agreement                                                                                                    |
| J    | URHEBER_VERLAG_BEZIEHUNG | Value 1 (can be changed to 0)                                                                                                    |
| К    | VERLEGERBETEILIGUNG_KNZ  | Value VBALL or VBNUT                                                                                                    |

Please therefore check the DIDAS NOK feedback files and submit, where applicable, a new ECP list.

(Version as at: April 2022) www.gema.de